# Unity Connection バージョン 10.5 SAML SSO 設 定例

### 内容

概要 <u>前提条件</u> <u>要件</u> <u>Network Time Protocol (NTP)の設定</u> <u>ドメイン ネーム サーバ (DNS)の設定</u> <u>使用するコンポーネント</u> <u>背景説明</u> <u>設定</u> <u>ネットワーク図</u> <u>ディレクトリ セットアップ</u> <u>SAML SSO の有効化</u> <u>確認</u> トラブルシュート

### 概要

このドキュメントでは、Cisco Unity Connection(UCXN)用の Security Assertion Markup Language(SAML)シングル サインオン(SSO)の設定と検証の方法について説明します。

### 前提条件

#### 要件

Network Time Protocol (NTP)の設定

SAML SSO を動作させるには、正しい NTP 設定をインストールする必要があり、ID プロバイダー(IdP)と Unified Communications アプリケーションの間の時間差が 3 秒を超えていないこと を確認する必要があります。クロックの同期については、<u>Cisco Unified Communications オペレ</u> <u>ーティング システム アドミニストレーション ガイド [英語]</u> で、NTP の設定についての項を参照 してください。

ドメイン ネーム サーバ (DNS)の設定

Unified Communications アプリケーションは、完全修飾ドメイン名を IP アドレスに解決するために DNS を使用することができます。サービス プロバイダーと IdP は、ブラウザにより確定できる必要があります。

SAML要求を処理するには、Active Directory フェデレーション サービス(AD FS)バージョン 2.0 をインストールおよび設定しておく必要があります。 このドキュメントの情報は、次のソフトウェアとハードウェアのバージョンに基づいています。

- IdP としての AD FS バージョン 2.0
- ・サービス プロバイダーとしての UCXN
- Microsoft Internet Explorer バージョン 10

このドキュメントの情報は、特定のラボ環境にあるデバイスに基づいて作成されました。このド キュメントで使用するすべてのデバイスは、初期(デフォルト)設定の状態から起動しています 。対象のネットワークが実稼働中である場合には、どのようなコマンドについても、その潜在的 な影響について確実に理解しておく必要があります。

### 背景説明

SAML は、XML をベースとしたオープン スタンダードのデータ交換形式です。サービス プロバ イダーによってユーザの認証に使用される認証プロトコルです。IdP とサービス プロバイダーと の間で、セキュリティ認証情報がやり取りされます。

オープン スタンダードである SAML を使用すると、クライアントはそのプラットフォームの種類 に関係なく、SAML 対応のどのようなコラボレーション(またはユニファイド コミュニケーショ ン)サービスに対しても認証を実行できます。

Cisco Unified Communications Manager(CUCM)、UCXN など、あらゆる Cisco Unified Communications Web インターフェイスでは、SAML SSO 機能の SAML バージョン 2.0 プロト コルを使用します。Lightweight Directory Access Protocol(LDAP)ユーザを認証する場合、 UCXN は認証要求を IdP に委任します。UCXN が生成するこのような認証要求を、SAML 要求と 呼びます。IdP は認証を実行し、SAML アサーションを返します。SAML アサーションは、 Yes(認証成功)または No(認証失敗)のいずれかを示します。

SAML SSO を有効化すると、LDAP ユーザは IdP での認証に使用したユーザ名とパスワードで、 クライアント アプリケーションにログインできます。ユニファイド コミュニケーション製品でサ ポートされるいずれかの Web アプリケーションにサインインしたユーザは、SAML SSO 機能が 有効化されると、UCXN 上のこれらの Web アプリケーションにもアクセスできるようになりま す(ただし CUCM、CUCM IM とプレゼンスを除く)。

| Unity Connection ユーザ | Web アプリケーション                                                |
|----------------------|-------------------------------------------------------------|
| -                    | <ul> <li>UCXN Administration</li> </ul>                     |
|                      | <ul> <li>Cisco UCXN Serviceability</li> </ul>               |
|                      | • Cisco Unifiedサービスアビリティ                                    |
| 管理者権限を持つ LDAP ユーザ    | <ul> <li>Cisco Personal Communications Assistant</li> </ul> |
|                      | Web Inbox                                                   |
|                      | • Mini Web Inbox(デスクトップ バージョ                                |
|                      | ン)                                                          |
|                      | <ul> <li>Cisco Personal Communications Assistant</li> </ul> |
|                      | Web Inbox                                                   |
| 管理者権限のない LDAP ユーザ    | • Mini Web Inbox(デスクトップ バージョ                                |
|                      | ン)                                                          |
|                      | • Cisco Jabber クライアント                                       |

### 設定

### ネットワーク図

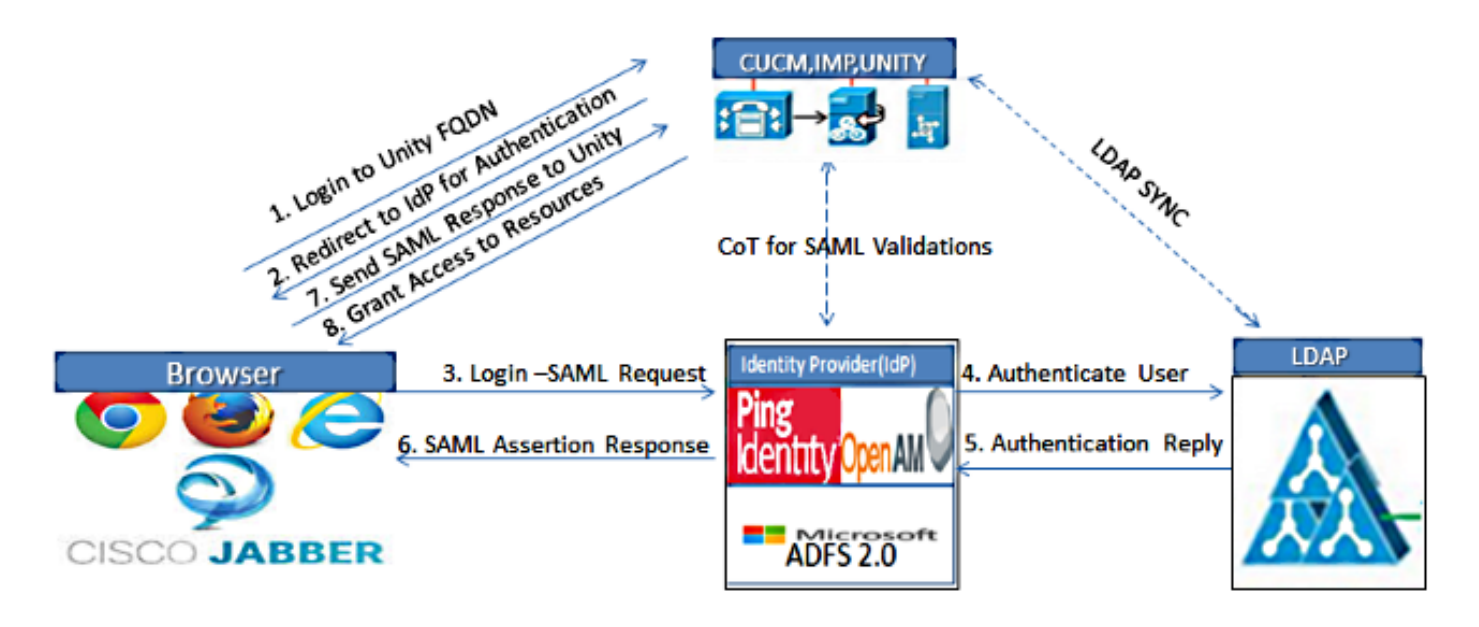

Figure :SAML Single sign SSO Call Flow for Collaboration Servers

### ディレクトリ セットアップ

- 1. [UCXN Administration] ページにサインインし、[LDAP] を選択して、[LDAP Setup] をクリックします。
- 2. [Enable Synchronizing from LDAP Server] チェックボックスをオンにし、[Save] をクリック します。

| LDAP System Configurat     | ion                        |
|----------------------------|----------------------------|
| Save                       |                            |
| Status                     |                            |
| Status: Ready              |                            |
| U Status, Ready            |                            |
| LDAP System Information    | on                         |
| Enable Synchronizing fr    | om LDAP Server             |
| LDAP Server Type           | Microsoft Active Directory |
| LDAP Attribute for User ID | sAMAccountName             |
|                            |                            |

Save

- 3. [LDAP] をクリックします。
- 4. [LDAP Directory Configuration] をクリックします。
- 5. [Add New] をクリックします。
- 6. 次の項目を設定します。

LDAP ディレクトリ アカウント設定同期対象のユーザ属性同期スケジュールLDAP サーバの ホスト名、または IP アドレスおよびポート番号

7. Secure Socket Layer (SSL)を使用して LDAP ディレクトリと通信するには、[Use SSL] を オンにします。

**ヒント**: LDAP over SSL を設定するには、LDAP ディレクトリ証明書を CUCM にアップロ ードします。特定の LDAP 製品のアカウント同期メカニズム、および LDAP 同期の一般的 なベスト プラクティスの詳細については、<u>Cisco Unified Communications Manager SRND</u> <u>の LDAP ディレクトリの情報を参照してください。</u>

| Cisco Unity Conr<br>Cisco For Cisco Unified Comm                                                                                                    | nection Administration                                           | u                                                                                                    | Navigation Cisco Unity | y Connection Administration 💌 G<br>umentation About Sign Ou  |
|----------------------------------------------------------------------------------------------------|------------------------------------------------------------------|----------------------------------------------------------------------------------------------------|------------------------|--------------------------------------------------------------|
| Cisco Unity Connection     Plugins     -fax Server     -LDAP Setup     -LDAP Directory Configuration     -LDAP Directory Configuration     -LDAP Custom Filter     -SAML Single Sign on     -Cross-Origin Resource Sharing (C     B-SMTP Configuration     B Advanced     Telephony Integrations     -Phone System     -Port     Speech Connect Port     -Trunk     B-Security     Tools     -Task Management     -Bulk Administration Tool |                                                                  | Find and List LDAP Direct<br>efresh Help<br>LDAP<br>te <sup>*</sup> CN-Administrator, CN-Users,<br>CN-Users, DC-ciscolive, DC-ci<br>CN-Users, DC-ciscolive, DC-ci<br>None ><br>ton Schedule<br>7<br>hhtmm)* [2015-01-18-00-00 | DC-ciscolive,DC-com    | rmentation About Sign Ou<br>P Directory Configuration (LDAP) |
| - Custom Keypad Mapping<br>Higration Utilities<br>- Grammar Statistics<br>- SMTP Address Search<br>- Show Dependencies                                                                                                    | Standard User Fields To Be S<br>Gisco Unified Communications Mar | ynchronized<br>nager User Fields LDAP Attribute<br>sAMAccountNam                                                                                                    | Cisco U<br>ne First N  | Jnified Communications Manager U<br>ame                      |

8. [Perform Full Sync Now] をクリックします。

| Ho | st Name or IP Address for Server <sup>*</sup> | LDAP Port* | Use SSI |
|----|-----------------------------------------------|------------|---------|
| ad | ffs1.ciscolive.com                            | 3268       |         |
|    | Add Another Redundant LDAP Server             |            |         |

注:[Save] をクリックする前に、Cisco DirSync サービスが Serviceability Web ページで有 効になっていることを確認します。

- 9. [Users] を展開して、[Import Users] を選択します。
- 10. [Find Unified Communications Manager End Users] リストから、[LDAP Directory] を選択 します。
- 11. UCXN を統合した LDAP ディレクトリからユーザのサブセットのみをインポートする場合 は、検索フィールドに該当する条件を入力します。
- 12. [Find] を選択します。
- 13. [Based on Template] リストから、選択したユーザの作成時に UCXN で使用するための管 理者テンプレートを選択します。

**注意**:管理者テンプレートを指定した場合、ユーザはメールボックスを持たなくなります。

14. UCXN ユーザを作成する LDAP ユーザのチェックボックスをオンにし、[Import Selected] をクリックします。

| alada Cisco Unity Connec                                                        |       | ction Administration        |                 |                                |               | Navigation Cisco Unity Connection Administration 💽 Go |                          |  |
|---------------------------------------------------------------------------------|-------|-----------------------------|-----------------|--------------------------------|---------------|-------------------------------------------------------|--------------------------|--|
| CISCO For Cisco Unified C                                                       | ommur | nications Solut             | tions           |                                | ucxn          | admin 📘 Search Docum                                  | rentation About Sign Out |  |
| <ul> <li>Cisco Unity Connection</li> </ul>                                      |       | Import Users                |                 |                                |               |                                                       | Import Users             |  |
| Users<br>Users<br>Import Users                                                  | 1     | Import Users                | Refresh         | Help                           |               |                                                       |                          |  |
| Synch Users Class of Service Class of Service Class of Service Class of Service |       | Found 1                     | LDAP User(:     | s)                             |               |                                                       |                          |  |
| Templates     User Templates     Call Handler Templates     Contact Templates   |       | Find End Use<br>Where Alias | rs In LDAF      | P Directory 💌<br>Begins With 💌 | Eine          | 1                                                     |                          |  |
| El Notification Templates                                                       |       | Based on Ter                | h<br>mplate adm | ninistratortemplate 💌          |               |                                                       |                          |  |
| Distribution Lists                                                              |       | Directory S                 | earch Resi      | ults                           |               |                                                       |                          |  |
| System Distribution Lists Call Management                                       |       | Import S                    | elected         | Import All 25 •                | Rows Per Page |                                                       |                          |  |
| Directory Handlers                                                              |       | N .                         | las 🔺           | First Name                     | Last Name     | Phone Number                                          | Extension                |  |
| Interview Handlers<br>Custom Recordings                                         |       | Import S                    | ielected        | Saml                           | SSO           |                                                       |                          |  |
| Message Storage                                                                 |       |                             |                 |                                |               |                                                       |                          |  |
| Mailbox Stores<br>Mailbox Stores Membership<br>E-Mailbox Quotas                 |       |                             |                 |                                |               |                                                       |                          |  |
| Message Aging                                                                   | ्रम   |                             |                 |                                |               |                                                       |                          |  |

#### SAML SSO の有効化

- 1. UCXN 管理ユーザ インターフェイスにログインします。
- 2. [System] > [SAML Single Sign-on] の順にクリックすると、[SAML SSO Configuration] ウィ ンドウが開きます。

| diala Cisco Unity Con                                                                                                    | nection Administra             | tion                  |                         | Navig              | ation Cisco Unity Con    | nection Administration 💌 Go |
|----------------------------------------------------------------------------------------------------|--------------------------------|-----------------------|-------------------------|--------------------|--------------------------|-----------------------------|
| For Cisco Unified Comm                                                                                                    | unications Solutions           |                       |                         | ucxnadmin          | Search Document          | tation About Sign Out       |
| Cisco Unity Connection                                                                                                    | SAML Single Sign on            |                       |                         |                    |                          | SAML Single Sign on         |
| Plugins                                                                                                    | SAML Single Sign on Re         | fresh Help            |                         |                    |                          |                             |
| G-LDAP                                                                                                    | 🤣 Enable SAML SSO (            | Update IdP Metada     | ta File 👔 Export All    | Metadata 🥜         | Fix All Disabled Servers |                             |
| LDAP Directory Configuration<br>LDAP Authentication<br>Phone Number Conversion<br>LDAP Custom Filter                                                                          | Status<br>SAML SSO disabled    |                       |                         |                    |                          |                             |
| Cross-Origin Resource Sharing (C                                                                                                    | SAML Single Sign-On            | (1 - 1 of 1)          |                         |                    |                          | Rows per Page 50            |
| B-SMTP Configuration<br>E-Advanced                                                                                                    | Server SSO<br>Name Status      | Re-Import<br>Metadata | Last Metadata<br>Import | Export<br>Metadata | Last Metadata<br>Export  | SSO Test                    |
| Telephony Integrations Phone System Port Group Port Society Root                                                                                                    | UCXN1 Disabled Enable SAML SSO | N/A<br>Export All     | Never<br>Metadata       | 📥 File             | Never                    | Never<br>Run BSO Test       |
| -Trunk<br>E-Security                                                                                                    | (i) *- indicates require       | d item.               |                         |                    |                          |                             |
| Tools     Task Management     Bulk Administration Tool     Custom Keyped Mapping     Migration Utilities     Grammar Statistics     SMTP Address Search     Show Dependencies | -                              |                       |                         |                    |                          |                             |

- 3. クラスタで SAML SSO を有効にするには、[Enable SAML SSO] をクリックします。
- 4. [Reset Warning] ウィンドウで [Continue] をクリックします。

| https://ucxn1.ciscolive.com/?windowtitlekey=genericdialogwindow.windowtitle.ssoenablewindowtitl                                                                                                    |      |
|----------------------------------------------------------------------------------------------------|------|
| Web server connections will be restarted                                                                                                    |      |
| Enabling SSO and importing the metadata will cause web services to restart upon completion of the<br>wizard. All affected web applications will drop their connection momentarily and need to be logged<br>into again.                               |      |
| Click "Export All Metadata" button                                                                                                    |      |
| If the server metadata has not already been uploaded to the IdP, it can be done before running the wizard. You can obtain the server metadata by clicking the "Export All Metadata" button on the main page. Then go to the IdP and upload the file. |      |
| Continue Cancel                                                                                                    |      |
| Done                                                                                                    | • // |

5. SSO画面で[Browse]をクリックし、**FederationMetadata**.xmlメタデータXMLファイルを [**Download Idp Metadata**]ステップを使用してイン**ポートし**ます。

| diada Cisco Unity Conn                                                              | ection Administration                                                                               | Navigation Cisco Unity Connection Administration 🗾 Go  |
|-------------------------------------------------------------------------------------|----------------------------------------------------------------------------------------------------|--------------------------------------------------------|
| For Cisco Unified Commu                                                             | inications Solutions                                                                                | ucxnadmin Search Documentation About Sign Out          |
| Cisco Unity Connection                                                              | SAML Single Sign on Configuration                                                                   | SAML Single Sign on Configuration                      |
| Plugins                                                                             | SAML Single Sign on Configuration Refresh Help                                                      |                                                        |
| LDAP                                                                                | Next                                                                                                |                                                        |
| LDAP Directory Configuration<br>LDAP Authentication                                 | C Status                                                                                            |                                                        |
|                                                                                     | Ready to import Identity Provider metadata trust file to                                            | o cluster servers                                      |
| - SAML Single Sign on<br>- Cross-Origin Resource Sharing (C<br>H-SMTP Configuration | Import the IdP Metadata Trust File<br>This step uploads the file acquired from the IdP in the previ | ous manual step to the Collaboration servers.          |
| Advanced                                                                            | 1)Select the IdP Metadata Trust File                                                                |                                                        |
| Telephony Integrations     Phone System                                             | C:\Users\Administrator\Desktop\FederationMetadata.xml                                               | Browse                                                 |
| Port Group<br>Port                                                                  | 2)Import this file to the Collaboration servers                                                     |                                                        |
| Speech Connect Port<br>Trunk                                                        | Import IdP Metadata                                                                                 | ore moving on to the next task in this wizard.         |
| Security                                                                            |                                                                                                    |                                                        |
| H Tools                                                                             | Next Cancel                                                                                         |                                                        |
| Bulk Administration Tool                                                            |                                                                                                    |                                                        |
| Custom Keypad Mapping                                                               |                                                                                                    |                                                        |
| Migration Utilities                                                                 |                                                                                                    |                                                        |
| Grammar Statistics                                                                  |                                                                                                    |                                                        |
| SMTP Address Search                                                                 |                                                                                                    |                                                        |
| Show Dependencies                                                                   | -                                                                                                   |                                                        |
| <u>د ا</u>                                                                          |                                                                                                    |                                                        |
| Done                                                                                |                                                                                                    | 🌇 🗸 Trusted sites   Protected Mode: Off 🛛 🍕 + 💐 100% + |

6. メタデータ ファイルがアップロードされたら、[Import IdP Metadata] をクリックして IdP 情報を UCXN にインポートします。インポートが成功したことを確認し、[Next] をクリック して続行します。

| cisco Ear Cisco Unity Com                  | nection Administration                                 | Navigation Cisco Unity Connection Administration 💌       |
|--------------------------------------------|--------------------------------------------------------|----------------------------------------------------------|
| -                                          |                                                        | ucxnadmin Search Documentation About Sign C              |
| <ul> <li>Cisco Unity Connection</li> </ul> | SAML Single Sign on Configuration                      | SAML Single Sign on Configuratio                         |
| Plugins<br>East Sector                     | SAML Single Sign on Configuration Refresh He           | elp                                                      |
| E-LOAD                                     | A and                                                  |                                                          |
| -LDAP Setup                                | Next                                                   |                                                          |
| -I DAP Directory Configuration             | 8                                                      |                                                          |
| LDAP Authentication                        | - Status                                               |                                                          |
| -Phone Number Conversion                   | Import succeeded for all servers                       |                                                          |
| LDAP Custom Filter                         |                                                        |                                                          |
| SAML Single Sign on                        |                                                        |                                                          |
| -Cross-Origin Resource Sharing (C          | 🖉 🖵 Import the IdP Metadata Trust File ————            |                                                          |
| SMTP Configuration                         | This step uploads the file acquired from the IdP in t  | the previous manual step to the Collaboration servers.   |
| Advanced                                   | 1)Select the IdP Metadata Trust File                   |                                                          |
| Telephony Integrations                     |                                                        | Brours                                                   |
| Phone System                               | 8                                                      | biomse                                                   |
| Port Group                                 | 2)Import this file to the Collaboration sequent        |                                                          |
| Port                                       | This action must be successful for at least the Public | linkes before maximum to the part tools in this winned.  |
| Speech Connect Port                        | This action must be successful for at least the Publi  | hisher before moving on to the next task in this wizard. |
| Trunk                                      |                                                        | - 🦉 Import succeeded for                                 |
| H-Security                                 | Import IdP Hetadata                                    | W all servers                                            |
|                                            |                                                        |                                                          |
| Task Management                            | Next Cancel                                            |                                                          |
| Custom Keyand Mansing                      |                                                        |                                                          |
| H-Moration Utilities                       |                                                        |                                                          |
| Grammar Statistics                         |                                                        |                                                          |
|                                            |                                                        |                                                          |
| Show Dependencies                          | -                                                      |                                                          |
| 4 D                                        |                                                        |                                                          |
| lone                                       |                                                        | 🏹 🗸 Trusted sites   Protected Mode: Off 🛛 🍕 🔹 🔍 100%     |

7. [Download Trust Metadata Fileset] をクリックして(UCXN メタデータによる ADFS の設定 がまだ済んでない場合のみ)、UCXN メタデータをローカルフォルダに保存し、[<u>Add</u> <u>UCXN as Relaying Party Trust</u>] に移動します。AD FS 設定が完了したら、手順 8 に進みま す。

| Cisco Unity Conr<br>Cisco For Cisco Unified Comm                                                                                                    | nection Administration                                                                                                    | Navigation Cisco Unity Connection Administration 💽 Go                                                                                                    |
|----------------------------------------------------------------------------------------------------|----------------------------------------------------------------------------------------------------|----------------------------------------------------------------------------------------------------|
| Cisco Unity Connection     For Cisco Unity Comment     For Cisco Unity Connection     Plugins     Fax Server     CibAP     CibAP Setup     CibAP Directory Configuration     CibAP Authentication     CibAP Custom Filter     SAML Single Sign on     Cross-Origin Resource Sharing (C     SMTP Configuration     G-Advanced     Telephony Integrations     Phone System | SAML Single Sign on Configuration         SAML Single Sign on Configuration         SAML Single Sign on Configuration         SAML Single Sign on Configuration         Refresh         Help         If Admin has already uploaded the server metadata         If Admin has already uploaded the server metadata to IdP         If Admin has already uploaded the server metadata to IdP         If Pownload Server Metadata and install on the IdP         Download Server Metadata and install on the IdP         Download the server metadata trust file from Collaboration server         1)Download the server metadata trust files to local storation         Download Trust Metadata File | ucxnadmin       Search Documentation       About       Sign Out         SAML Single Sign on Configuration         a to IdP then skip the steps below and click Next. Otherwise follow the duster         File Download       X         Do you want to open or save this file?         Name: SPMetadata.zip         Type: Compressed (zpped) Folder, 1.57/8                                                                                                    |
| Port Speech Connect Port Trunk S-Security Tools Grash Management Grash Management Grash Management Grash Margation Utilities Grash Statistics SMTP Address Search Show Dependencies                                                                                                    | This is a manual step!<br>2)Log in to your IdP and upload the server metadata true<br>3)Click 'Next' once you have installed the server metadat<br>Back Next Cancel                                                                                                    | From: ucon1.ciscolive.com  Prom: ucon1.ciscolive.com  Prom: ucon1.ciscolive.com  Prom: Save Cancel  Prom: Ucon2  Prom: Ucon2 Prom: Ucon2 Prom: Ucon2 |

8. 管理ユーザとして SSO を選択し、 Run SSO Test をクリックします。

| ucxnadmin Search Documentation About Sion Ou                                                                                                    |
|----------------------------------------------------------------------------------------------------|
|                                                                                                    |
|                                                                                                    |
| re this test is run.<br>d and will allow SSO to start up on the servers. This test can<br>habled. SSO setup cannot be completed unless this test is<br>e.<br>dP.<br>other Username to log into the IdP may result in |
|                                                                                                    |
| e.                                                                                                    |

9. 証明書に関する警告は無視し、次に進みます。クレデンシャルの入力を促されたら、ユーザ SSO のユーザ名およびパスワードを入力し、[OK] をクリックします。

| Windows Securit | γ                                                   | 🔟 usted certifi |
|-----------------|-----------------------------------------------------|-----------------|
| Connecting to A | DFS1.ciscolive.com.                                 | ent website'    |
|                 | sso<br>Domain: CISCOLIVE<br>Remember my credentials | ercept any c    |
| 1               |                                                     |                 |
|                 | OK Cancel                                           |                 |
|                 |                                                     | •               |
| •               |                                                     | •               |

注:この設定例は、UCXN と AD FS 自己署名証明書に基づいています。認証局(CA)の証 明書を使用する場合、適切な証明書を AD FS と UCXN の両方にインストールする必要があ ります。詳細については、「<u>証明書の管理と検証」を参照してください。</u>

10. すべての手順が完了すると、「SSO Test Succeeded!」 メッセージに応答します。[Close] 、[Finish] **の順にクリックして続行します。** 

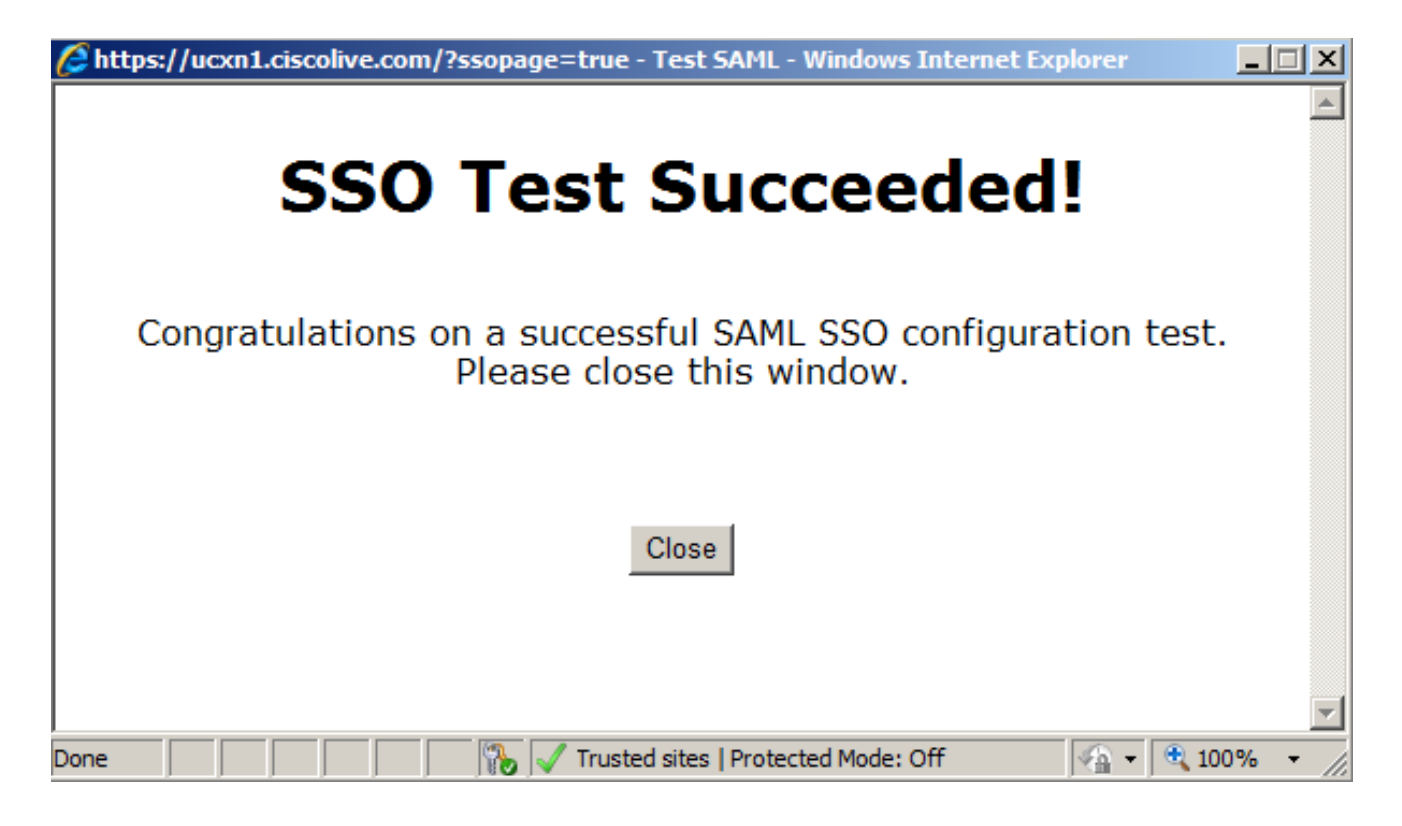

以上で、AD FS を使用して UCXN で SSO を有効にするための設定作業が完了しました。

重要な注意事項:SAML SSO を有効化するには、クラスタの場合は、UCXN サブスクライ バに対して SSO テストを実行します。クラスタ内のすべての UCXN ノードに対し、AD FS を設定する必要があります。

**ヒント**: IdP ですべてのノードのメタデータ XML ファイルを設定し、1 つのノードで SSO の動作を有効にすると、SAML SSO はクラスタのすべてのノードで自動的に有効になります。

また、SAML SSO に CUCM、CUCM IM とプレゼンスを設定することで、Cisco Jabber Clients に対して SAML SSO を使用し、エンドユーザに本来の SSO 体験を提供できます。

### 確認

Web ブラウザを開き、UCXN の FQDN を入力すると、[Installed Applications] の下位に、新たに [Recovery URL to bypass Single Sign-on (SSO)] というオプションが表示されます。 [Cisco Unity Connection] リンクをクリックすると、AD FS によってクレデンシャルの入力が促されます。ユ ーザの SSO 用のクレデンシャルを入力すると、[Unity Administration] ページおよび [Unified Serviceability] ページにログインできます。

| 🖉 https://ucon1.ci | scolive.com/ - Winds                                                                      | ows Internet Explorer                                                                    |                       |                   | _                    | 8 × |
|--------------------|-------------------------------------------------------------------------------------------|------------------------------------------------------------------------------------------|-----------------------|-------------------|----------------------|-----|
| G 🖸 🗸 htt          | tps://ucxn1. <b>ciscolive.co</b>                                                          | m/                                                                                       | 💌 👰 Certificate Error | 😽 🗙 🔎 Bing        |                      | ۰ ۹ |
| 🚖 Favorites 🛛 🙀    | 🙆 Suggested Sites 🔹                                                                       | 🖉 Web Sice Gallery 🔹                                                                     |                       |                   |                      |     |
| 88 • Certificat    | te Error: Navigation                                                                      | Chttps://ucxn1.ciscolive.c 🗙                                                             |                       | 🚹 • 🔂 - 🖃 👼 • Pag | e • Safety • Tools • | ۰9  |
|                    | cisco                                                                                     |                                                                                          |                       |                   |                      | •   |
|                    | Installed App                                                                             | lications                                                                                |                       |                   |                      | . 1 |
|                    | <ul> <li>Cisco Unity</li> <li>o Reco</li> <li>Cisco Prim</li> <li>Cisco Unifie</li> </ul> | Connection<br>very URL to bypass Single Sign C<br>e License Manager<br>ad Serviceability | Dn (SSO)              |                   |                      |     |
|                    | Platform App                                                                              | lications                                                                                |                       |                   |                      |     |
|                    | Disaster Re     Cisco Unifie                                                              | ecovery System<br>ed Communications OS Administr                                         | ration                |                   |                      |     |

注:SAML SSO では次のページにアクセスはできません。

- Prime Licensing Manager
- OS Administration
- Disaster Recovery system

## トラブルシュート

現在、この設定に関する特定のトラブルシューティング情報はありません。

詳細については、<u>Collaboration 製品 10.x における SAML SSO のトラブルシューティング [英語]</u> <u>を参照してください。</u>